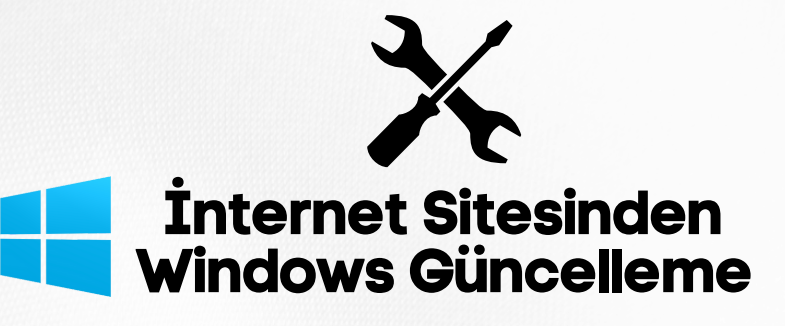

Windows güncellemeleri genellikle otomatik olarak yapılır, ancak ihtiyacınız varsa güncellemeleri manuel olarak de yapabilirsiniz. İşte Windows güncellemelerini internet sitesinden nasıl yapacağınız:

## 1. Windows Update'i Açma:

- Başlat menüsünden "Ayarlar" veya "Windows Ayarları"nı açın.
- Ayarlar penceresinde "Güncelleme ve Güvenlik" seçeneğine tıklayın.
- Sol taraftaki menüden "Windows Update" seçeneğine gidin.

## 2. Güncellemeleri Kontrol Etme:

- "Windows Update" bölümünde, "Güncellemeleri Denetle" veya "Şimdi Kontrol Et" gibi bir seçenek olmalıdır. Bu seçeneğe tıklayarak güncellemelerinizi manuel olarak kontrol edebilirsiniz.
- 3. Güncellemeleri İndirme ve Yükleme:
- Güncellemeler kontrol edildikten sonra, güncelleme mevcutsa, "İndir ve Yükle" veya "Güncellemeleri İndir" gibi bir seçenek görünür. Bu seçeneği tıklayarak güncellemeleri indirip yükleyebilirsiniz.
- 4. İnternet Sitesinden Güncelleme Yapma:
- Güncellemeleri internet sitesinden yapmak yerine, yukarıdaki adımları izleyerek doğrudan Windows arayüzünden güncellemeleri yapmanız daha güvenlidir ve tavsiye edilir.

Ancak, Windows Update'i kullanamıyorsanız veya bir problemle karşılaşıyorsanız, Microsoft'un Güvenlik ve Güncelleme Merkezi'ni ziyaret ederek güncellemeleri indirebilirsiniz:

https://www.microsoft.com/tr-tr/download/windows.aspx

Notlar:

- Güvenlik güncellemeleri ve diğer önemli güncellemelerin otomatik olarak yapılması, bilgisayarınızın güvende kalmasını sağlar. Bu nedenle, Windows Update'in otomatik olarak çalıştığından emin olmak önemlidir.
- İnternet sitesinden güncelleme yapmayı tercih ediyorsanız, güncellemeleri doğrudan Microsoft'un resmi web sitesinden indirin ve güvendiğiniz kaynaklardan indirme yapın.

SAĞLIK BİLİMLERİ ÜNİVERSİTESİ Bilgi İşlem Daire Başkanlığı